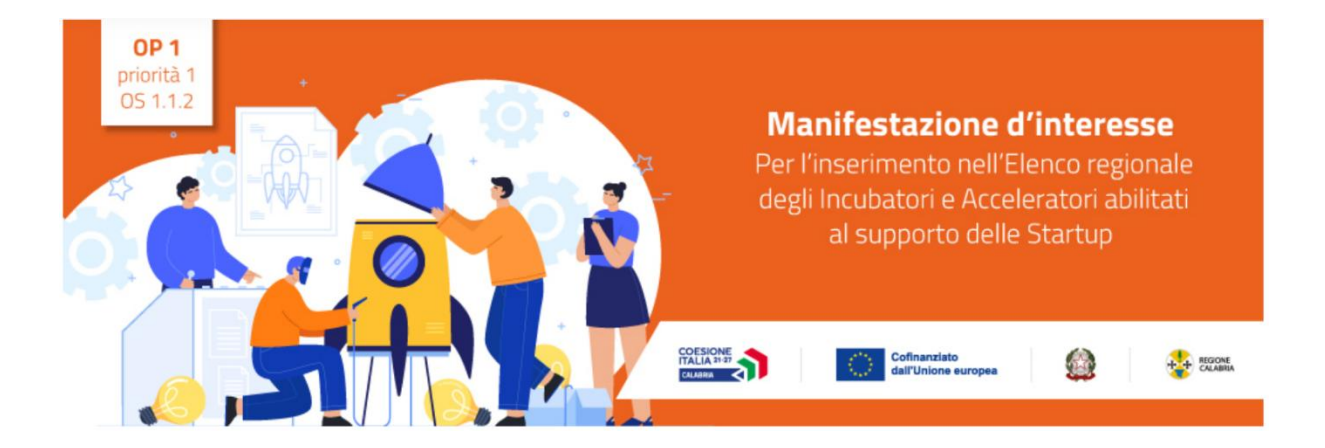

# Manifestazione d'interesse espletata telematicamente per l'inserimento nell'Elenco degli Incubatori e Acceleratori abilitati al supporto delle startup

**GUIDA UTENTE** 

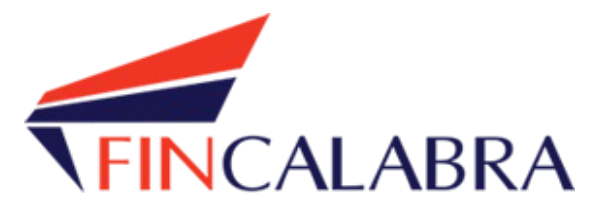

# Indice generale

| PREMESSA                                  | 3  |
|-------------------------------------------|----|
| PREREQUISITI                              |    |
| 1. Registrazione dell'utente              | 4  |
| 2. Scelta del bando di interesse          | 5  |
| 3. Inserimento dei dati                   | 6  |
| 4. Verifica dei dati inseriti             | 11 |
| 5. Caricamento degli allegati             | 12 |
| 6. Modifica dei dati                      | 15 |
| 7. Invio della domanda completata         | 16 |
| AVVERTENZA                                | 16 |
| 8. Risoluzione di eventuali problematiche | 16 |
|                                           |    |

#### PREMESSA

Gli interessati possono registrarsi attraverso lo sportello informatico reso disponibile all'indirizzo web <u>www.bandifincalabra.it</u> Le domande potranno essere presentate a partire dalle ore 10:00 del giorno 24/03/2025 (la domanda di adesione deve essere inviata utilizzando tassativamente la piattaforma informatica).

### PREREQUISITI

L'utente che intende procedere con l'invio della domanda dovrà accertarsi di essere in possesso di tutte le informazioni previste. Essendo la procedura di invio informatizzata, l'utente dovrà disporre necessariamente di un PC con connessione ad internet ed abilitazione javascript nel web browser dell'utente.

Deve essere cura dell'utente la verifica del corretto ed efficiente funzionamento dei propri dispositivi informatici.

Sono supportate tutte le versioni aggiornate dei principali browser, comunque per un miglior utilizzosi consiglia l'utilizzo di CHROME.

### 1. Registrazione dell'utente

Sarà possibile effettuare la registrazione collegandosi al seguente link <u>www.bandifincalabra.it</u>. e cliccando sul tasto in alto a destra "**REGISTRATI".** Dopo la registrazione verrà trasmessa e-mail di conferma contenenteun link per l'attivazione dell'account attraverso la conferma dell'indirizzo email. Si raccomanda di procedere con la registrazione con congruo anticipo rispetto alla scadenza dei termini.

### E' richiesta la registrazione del legale rappresentante della società o del titolare

In caso di utente già registrato si raccomanda di verificare il possesso delle credenziali e della correttezza dei dati utilizzati per la registrazione con congruo anticipo rispetto alla scadenza dei termini di presentazione della domanda.

| HOMEPAGE |                                                                                                    | Accedi Registrati |
|----------|----------------------------------------------------------------------------------------------------|-------------------|
|          | Crea un account<br>Per partecipare ad un bando regionale occorre registrarsi.<br>Si ricorda che in caso di società o di ditte<br>individuali è richiesta la registrazione del legale<br>rappresentante o del titolare. |                   |
|          | Nome e Cognome                                                                                                    |                   |
|          | Mario Rossi                                                                                                    |                   |
|          | Indirizzo email (NO PEC)                                                                                                    |                   |
|          | mario.rossi@example.com                                                                                                    |                   |
|          | Ripeti indirizzo email (NO PEC)                                                                                                    |                   |
|          | mario.rossi@example.com                                                                                                    |                   |
|          | Recapito telefonico                                                                                                    |                   |
|          | 333333333                                                                                                    |                   |
|          | Codice fiscale utente                                                                                                    |                   |
|          | SSSNNNYYMDDZZZZX                                                                                                    |                   |
|          | Scegli una password                                                                                                    |                   |
|          |                                                                                                    |                   |
|          | Conferma la password scelta                                                                                                    |                   |
|          |                                                                                                    |                   |
|          | <ul> <li>Accetto i termini di servizio definiti dei bandi a cui andrò a<br/>partecipare.</li> </ul>                                                                                                    |                   |
|          | Crea un account                                                                                                    |                   |

Una volta registrati, per accedere al sistema, cliccare sul tasto **"ACCEDI"** in alto a destra e inserire l'indirizzo e-mail e la password:

|                              | Accedi 🛛                     | Registrat                    |
|------------------------------|------------------------------|------------------------------|
| li al tuo account            |                              |                              |
|                              |                              |                              |
|                              |                              |                              |
| Accedi                       |                              |                              |
| Oppure:<br>Entra con SPID    |                              |                              |
| dimenticato la tua password? |                              |                              |
|                              | dimenticato la tua password? | limenticato la tua password? |

# D. NON ARRIVA EMAIL DI CONFERMA PER LA REGISTRAZIONE, COSA DEVO FARE?

R. Controllare nella posta indesiderata e, qualora non ci fosse la mail di conferma, contattare l'assistenza tramite il tasto contattaci presente in fondo alla pagina.

## 2. Scelta del bando di interesse

Una volta effettuato l'accesso è possibile scegliere il bando a cui si vuole partecipare.

| Cerca | TUTTI I BANDI | ~ | Cerca | Reset |
|-------|---------------|---|-------|-------|
|       |               |   |       |       |

Manifestazione d'interesse espletata telematicamente per l'inserimento nell'Elenco degli Incubatori e Acceleratori abilitati al supporto delle startup

Manifestazione d'interesse espletata telematicamente per l'inserimento nell'Elenco degli Incubatori e Acceleratori abilitati al supporto delle startup

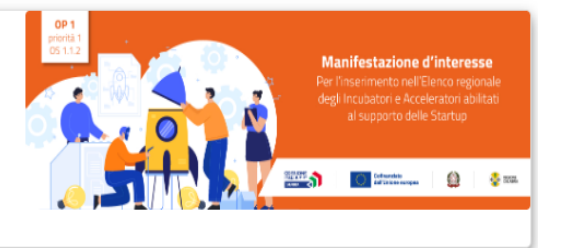

## 3. Inserimento dei dati

Dopo aver scelto il bando, è possibile inserire i dati ai fini della partecipazione.

La prima schermata "Legale Rappresentante" è relativa ai dati anagrafici del rappresentante legale. Si ricorda che il codice fiscale del rappresentante legale deve coincidere con il codice fiscale dell'utente inserito durante la fase di registrazione (a meno che, in caso di ditta/società costituita, la registrazione non sia stata effettuata con la partita iva della società (nel caso di più società rappresentate dallo stesso rappresentante legale)).

| CFINCALABRA PIATTAFA<br>Manifestazione d'interess<br>orma indietro per l'inserimento nell'i<br>Acceleratori abilitati a | раттагогма вамы<br>Manifestazione d'interesse espletata telematicamente<br>per l'inserimento nell'Elenco degli Incubatori e<br>Acceleratori abilitati al supporto delle startup |   |  |
|----------------------------------------------------------------------------------------------------|----------------------------------------------------------------------------------------------------|---|--|
| Stato domanda: NUOVA DOMANDA                                                                                            |                                                                                                    |   |  |
| Legale Rappresentante Impresa Richiedente Chiede Dichiarazioni Altre Di                                                 | chiarazioni Allegati                                                                                                    |   |  |
| Nome                                                                                                    |                                                                                                    |   |  |
| Cognome                                                                                                    |                                                                                                    |   |  |
| Comune di nascita                                                                                                    | Seleziona una provincia 🗸 🗸                                                                                                    | ~ |  |
| Data di nascita                                                                                                    | gg / mm / aaaa                                                                                                    |   |  |
| Stato nazionalità                                                                                                    |                                                                                                    | ~ |  |
| Indirizzo residenza                                                                                                    |                                                                                                    |   |  |
| Comune residenza                                                                                                    | Seleziona una provincia v                                                                                                    |   |  |
| CAP residenza                                                                                                    |                                                                                                    |   |  |
| Indirizzo domicilio (se diverso da residenza)                                                                           |                                                                                                    |   |  |
| Codice Fiscale                                                                                                    |                                                                                                    |   |  |
| Cellulare                                                                                                    |                                                                                                    | 0 |  |
| Email                                                                                                    |                                                                                                    |   |  |
| Tipo di documento di identità                                                                                           |                                                                                                    | ~ |  |
| Numero documento di identità                                                                                            |                                                                                                    |   |  |
| Documento rilasciato da                                                                                                 |                                                                                                    |   |  |
| Data di rilascio documento                                                                                              | gg / mm / aaaa                                                                                                    |   |  |
| Data di scadenza documento                                                                                              | gg / mm / aaaa                                                                                                    | ä |  |
| in qualità di:                                                                                                    |                                                                                                    | ~ |  |
|                                                                                                    |                                                                                                    |   |  |

PER CARICARE GLI ALLEGATI È NECESSARIO COMPLETARE TUTTI I DATI DELLA DOMANDA E RENDERLA "PRONTA PER L'INVIO" CLICCANDO SUL PULSANTE "Verifica completezz dei dati e abilita caricamento allegati" UNA VOLTA CARICATI GLI ALLEGATI SARA' POSSIBILE NVIARE DEFINITIVAMENTE LA DOMANDA

| Salva dati compilati                                         |
|--------------------------------------------------------------|
|                                                              |
| Verifica completezza dei dati e abilita caricamento allegati |
|                                                              |
|                                                              |
|                                                              |

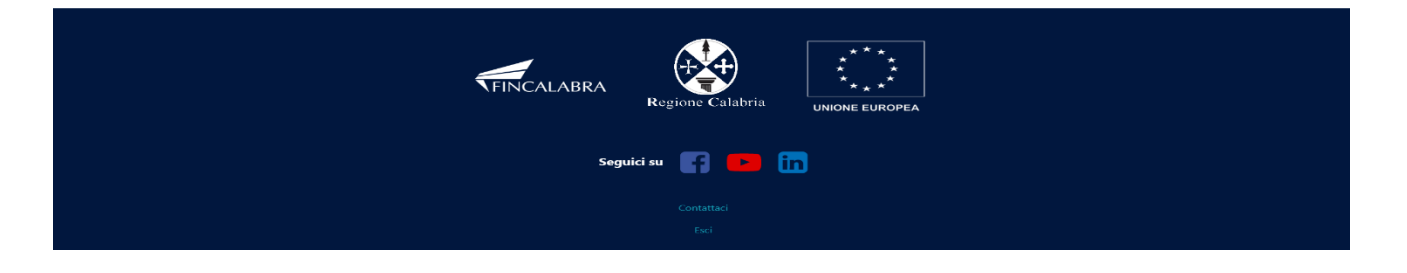

La **seconda** schermata "**Impresa richiedente**" è relativa ai dati dell'impresa, nella compilazione occorre seguire le indicazioni presenti nei vari campi. Si ricorda che i campi contrassegnati in rosso sono obbligatori.

| r Torna | FINCALABRA                                                                                                    | Manifesta<br>per l'ir<br>Accele | zione d'inte<br>nserimento<br>eratori abili | piattaforma ba<br>eresse esp<br>nell'Elenc<br>tati al sup | ™<br>letata telem<br>o degli Incu<br>porto delle | naticamente<br>batori e<br>startup | A O              |
|---------|----------------------------------------------------------------------------------------------------|---------------------------------|---------------------------------------------|-----------------------------------------------------------|--------------------------------------------------|------------------------------------|------------------|
|         | Stato domanda: NUOVA E                                                                                                    | OMANDA                          |                                             |                                                           |                                                  |                                    |                  |
|         | Stato domanda: NUOVA E<br>Legale Rappresentante<br>Denominazione sociale<br>Forma giuridica<br>Seche legale<br>Indirizzo sede legale<br>Comune sede legale<br>CAP sede legale<br>Telefono<br>Fax<br>Email<br>Pec | Impresa Richiedente             | Chiede Dichiarazioni                        | Altre Dichiarazioni                                       | Allegati                                         |                                    |                  |
|         |                                                                                                    |                                 |                                             |                                                           |                                                  |                                    |                  |
|         | Sede operativa                                                                                                    |                                 |                                             |                                                           |                                                  |                                    |                  |
|         | Comune sede operativa                                                                                                    |                                 |                                             | Selezi                                                    | ona una provincia                                | ~                                  | ~                |
|         | CAP sede operativa                                                                                                    |                                 |                                             |                                                           |                                                  |                                    |                  |
|         | Telefono sede operativa                                                                                                    |                                 |                                             |                                                           |                                                  |                                    |                  |
|         | Fax sede operativa                                                                                                    |                                 |                                             |                                                           |                                                  |                                    |                  |
|         | Email sede operativa                                                                                                    |                                 |                                             |                                                           |                                                  |                                    |                  |
|         | Codice ateco 2007 (es: 0                                                                                                    | 7.10.00)                        |                                             | Cerca                                                     | Codice Ateco                                     |                                    | Verifica o Cerca |

PER CARICARE GLI ALLEGATI È NECESSARIO COMPLETARE TUTTI I DATI DELLA DOMANDA E RENDERLA "PRONTA PER L'INVIO" CLICCANDO SUL PULSANTE "Verifica completezza dei dati e abilita caricamento allegati" UNA VOLTA CARICATI GLI ALLEGATI SARA' POSSIBILE INVIARE DEFINITIVAMENTE LA DOMANDA

| Salva dati compilati                                         |
|--------------------------------------------------------------|
|                                                              |
| Verifica completezza dei dati e abilita caricamento allegati |
|                                                              |
| Elimina definitivamente tutti i dati della domanda           |

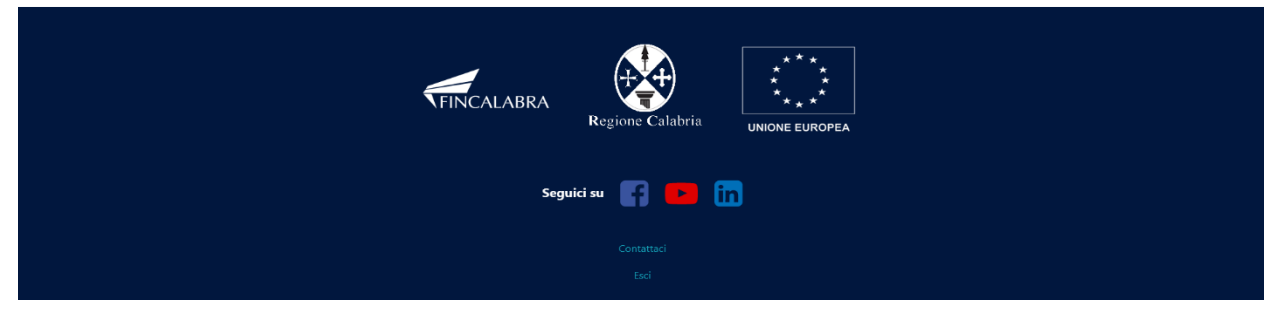

La terza schermata "Chiede" riporta la richiesta di partecipazione alla manifestazione di interesse.

| *             | FINCALABRA                                                                                                    |                                                                                                    | P                                                                                                    | PIATTAFORMA BA                                                                                     | NDI                                                                                                    | 🌲 😧                                                                                    |
|---------------|----------------------------------------------------------------------------------------------------|----------------------------------------------------------------------------------------------------|----------------------------------------------------------------------------------------------------|----------------------------------------------------------------------------------------------------|----------------------------------------------------------------------------------------------------|----------------------------------------------------------------------------------------|
| <b>¢</b> Torr | na indietro                                                                                                    | Manifesta<br>per l'ir<br>Accele                                                                                                    | zione d'inte<br>serimento i<br>eratori abilit                                                                                                    | resse esp<br>nell'Elenc<br>ati al sup                                                              | letata telematicament<br>o degli Incubatori e<br>porto delle startup                                                                                                    | e                                                                                      |
|               | Stato domanda: NUOVA DO                                                                                                    | DMANDA                                                                                                    |                                                                                                    |                                                                                                    |                                                                                                    |                                                                                        |
|               | Legale Rappresentante<br>Di partecipare alla mani<br>innovative ad alta intens<br>incubazione e accelerazi<br>economici abilitati ad er | Impresa Richiedente<br>festazione di interesse p<br>ità di applicazione di co<br>one degli interventi fina<br>ogare servizi di incubazi | Chiede Dichiarazioni<br>er l'attuazione degli avvisi j<br>noscenza quali fornitori a c<br>nziabili a valere sugli stessi<br>ione e accelerazione | Altre Dichiarazioni<br>pubblici approvati dal<br>ui le imprese partecip<br>avvisi pubblici e che l | Allegati<br>la Regione Calabria per sostenere la creazione e il c<br>anti agli stessi avvisi pubblici potranno rivolgersi p<br>'impresa rappresentata sia inserita nell'elenco regi | consolidamento di startup<br>yer la fornitura dei servizi di<br>ionale degli operatori |
|               | PER CARICARE GLI ALLEG                                                                                                    | ati è necessario com<br>Una voi                                                                                                    | PLETARE TUTTI I DATI DELL<br>dei dai<br>TA CARICATI GLI ALLEGATI                                                                                 | A DOMANDA E REND<br>ti e abilita caricament<br>SARA' POSSIBILE INV                                 | ERLA "PRONTA PER L'INVIO" CLICCANDO SUL PUI<br>» allegati"<br>IARE DEFINITIVAMENTE LA DOMANDA                                                                                       | LSANTE "Verifica completezza                                                           |
|               |                                                                                                    |                                                                                                    |                                                                                                    | Salva dati compilati                                                                               |                                                                                                    |                                                                                        |
|               |                                                                                                    |                                                                                                    | Verifica comple                                                                                                    | tezza dei dati e abilita c                                                                         | aricamento allegati                                                                                                    |                                                                                        |
|               |                                                                                                    |                                                                                                    | Elimina def                                                                                                    | initivamente tutti i dati                                                                          | della domanda                                                                                                    |                                                                                        |

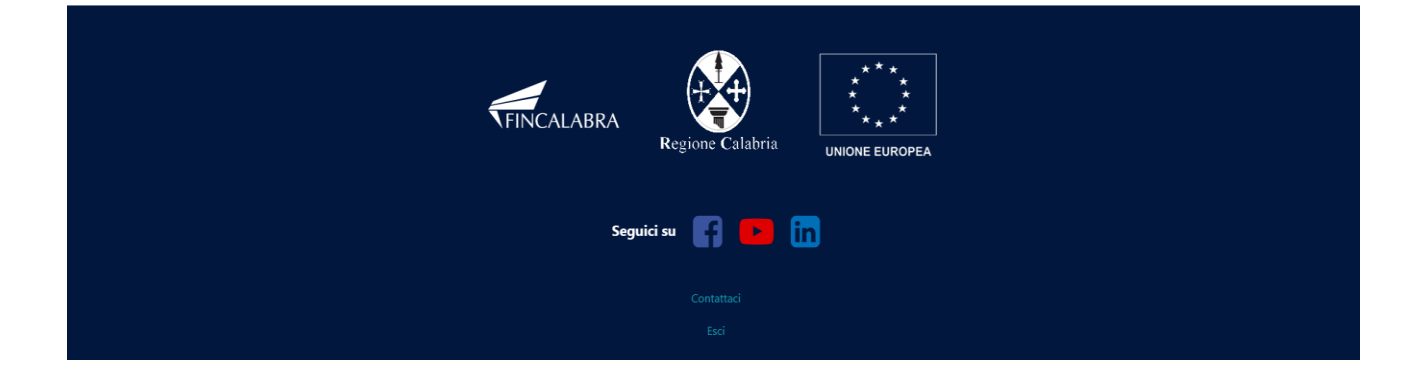

La **quarta** schermata "**Dichiarazioni**" è relativa all'accettazione delle dichiarazioni, nonché alla scelta da effettuare su una delle quattro tipologie di fornitore elencate

| <form> Note: Second Second S</form>                                                                                                    | <form> Note:   Note:   Note:   Note:   Note:   Note:   Note:   Note:   Note:   Note:    Note:   Note:    Note:   Not</form>                        | AFINCALABRA                                                                                                    | PIATTAFORMA BANDI                                                                                                    |
|----------------------------------------------------------------------------------------------------|----------------------------------------------------------------------------------------------------|----------------------------------------------------------------------------------------------------|----------------------------------------------------------------------------------------------------|
| <form>  biscontrol biol biol biol   biscontrol biol biol   biscontrol biol   biscontrol biscontrol biol   biscontrol biscontrol biol   biscontrol biscontrol</form>                                                                                                    | <form><form><form><form><form><form><form><form><form><form><table-container><form><form><form><form><table-container><form><form></form></form></table-container></form></form></form></form></table-container></form></form></form></form></form></form></form></form></form></form>                                                                                                    | a indietro                                                                                                    | Manifestazione d'interesse espletata telematicamente<br>per l'inserimento nell'Elenco degli Incubatori e<br>Acceleratori abilitati al supporto delle startup                                                                                                    |
| <form><form><form><form><form><form></form></form></form></form></form></form>                                                                                                    | <form><form><form><form><form><form><form><form><form><form><form><form></form></form></form></form></form></form></form></form></form></form></form></form>                                                                                                    | Stato domanda: NUOVA E                                                                                                    | OMANDA                                                                                                    |
| <form>  DCHEMPA   Later data data data da para da da para da data data da para data data da data data da data data</form>                                                                                                    | <section-header><form><form><form><form><form><form><form><form></form></form></form></form></form></form></form></form></section-header>                                                                                                    | Legale Rappresentante                                                                                                    | Impresa Richiedente Chiede Dichiarazioni Altre Dichiarazioni Allegati                                                                                                    |
| <form><form><form><form><form><form><form><form><table-container><table-container><table-container><table-container><table-container><form><table-container><table-container><table-container><table-container><table-container><form></form></table-container></table-container></table-container></table-container></table-container></form></table-container></table-container></table-container></table-container></table-container></form></form></form></form></form></form></form></form>                                                                                                    | <form><form><form><form><form><form><form><form><form><form><table-container><table-container><table-container><form><form></form></form></table-container></table-container></table-container></form></form></form></form></form></form></form></form></form></form>                                                                                                    |                                                                                                    | DICHIARA                                                                                                    |
| <form><form><form><form><form><form><form><form><form><form></form></form></form></form></form></form></form></form></form></form>                                                                                                    | <form><form><form><form><form><form><form><form><form><form><form><form></form></form></form></form></form></form></form></form></form></form></form></form>                                                                                                    |                                                                                                    | (ai sensi degli articoli 46, 47, 75 e 76 del D.P.R. 28 dicembre 2000, n. 445)                                                                                                    |
| <form><form><form><form><form><form><form><form><form><form><table-container><table-container><table-container><table-container></table-container></table-container></table-container></table-container></form></form></form></form></form></form></form></form></form></form>                                                                                                    | <form><form><form><form><form><form><form></form></form></form></form></form></form></form>                                                                                                    | a) di aver letto e di accet                                                                                                    | tare tutte le condizioni, le disposizioni e gli impegni previsti nella manifestazione di interesse;                                                                                                    |
| <form><form><form><form><form><form>ide a de action de la de action de la de la de action de la de la de action de la de la de action de la de la de action de la de action de la de la de la de la de action de la de la</form></form></form></form></form></form>                                                                                                    | <form><form><form><form><form><form><form></form></form></form></form></form></form></form>                                                                                                    | Spunta per accettazione                                                                                                    |                                                                                                    |
| <form><form><form><form><form><form><form><form><form></form></form></form></form></form></form></form></form></form>                                                                                                    | <pre>bit de generalemente los de personnes los de la contenuis de la interplanetar incluianais o transmis. de la circitacian finimativa sul trattamento dati, il contenuis de la interplanetar incluianais o transmis. de la circitaciana de la data de resentacione de la donanda è in possesso dei requisit di amenistibilità provisit dalla manifestazione di interesse: de la circitaciana de la data de resentacione de la donanda è in possesso dei requisit di amenistibilità provisit dalla manifestazione di interesse: de la circitaciana de la data de resentacione de la donanda è in possesso dei requisit di amenistibilità provisit dalla manifestazione di interesse: de la circitaciana de la data dei resentacione de la donanda è in possesso dei requisit di numeristica dei de la del de la defensa de la data dei resentacione de la donanda dei numeristica dei de la del de la defensa de la del de la defensa dei de la del de la defensa de la del de la defensa dei de la del de la defensa dei de la del de la defensa dei de la del de la defensa dei de la del de la defensa dei de la del de la del de la defensa dei de la del de la defensa dei de la del de la defensa dei de la del de la defensa dei de la del de la del de la del de la defensa dei de la del de la del de la del de la del de la del de la del de del del del del del del del del</pre>                                                                                                    | h) di impegnarsi all'ossa                                                                                                    | vanza delle disnosizioni contenute nella manifestazione di interesse:                                                                                                    |
| <form><form><form><form><form><form><form><form><form><form></form></form></form></form></form></form></form></form></form></form>                                                                                                    | <form><form><form><form><form><form><form><form><form><form><form><form></form></form></form></form></form></form></form></form></form></form></form></form>                                                                                                    | c) di aver ricevuto l'Infor                                                                                                    | venza uche disposizioni concertore nena mannesiziatorie o metecase,<br>mativa sul trattamento dati, il cui contenuto è da intendersi qui integralmente richiamato e trascritto;                                                                                                    |
| <form><form><form><form><form><form><form><form></form></form></form></form></form></form></form></form>                                                                                                    | <pre>of elements in use dele seguenti lipologie of formates:</pre>                                                                                                    | d) che il richiedente alla                                                                                                    | data di presentazione della domanda è in possesso dei requisiti di ammissibilità previsti dalla manifestazione di interesse;                                                                                                    |
| <form>checken de la de la</form>                                                                                                    | <form> Calculation  Calculation  Cal</form>                        | e) di rientrare in una dell                                                                                                    | e seguenti tipologie di fornitore:                                                                                                    |
| <form><form><form><form><form><form><form><form><form></form></form></form></form></form></form></form></form></form>                                                                                                    | <form><ul> <li>In class of the second second</li></ul></form>                   | • Incubatori d'impresa<br>del D.L. 179/2012.                                                                                                    | :ertificati MIMIT di cui dall'art. 25 comma 5 lettere a), b), c), d), e)                                                                                                    |
| <ul> <li>a drama many the vale base more contend and many proceedent is proceedent.</li> <li>a version of a version of version of a version of version of a version of version of a version of version of version of a version of version of a version of version of version of versio</li></ul>                                                                                                    | <ul> <li>Proprious of the prior of the prior of the p</li></ul>                              | Incubatori d'impresa     0 60 candidature ai p     0 10 startup inpovati                                                                                                    | ton certificati, in possesso dei seguenti requisiti minimi:<br>ercorsi di incubazione/accelerazione<br>ve incubate                                                                                                    |
| All migned multiplication of a procession derivation in dividence and incomposed on the control of a procession derivation in the control of a procession derivation in the control of a procession derivation in the control of a procession derivation in the control of a procession derivation in the control of a procession derivation in the control of a procession derivation in the control of a procession derivation in the control of a procession derivation of a procession derivation in the control of a procession derivation derivation                                                                                                    | A dire injoit a dellanges of all present mainfestazione di interesse le informazion di actioni actionatione Sp.a.  A dire injoit a dellanges of all presente della starup accelerate part  A dire injoit a dellanges of all presente della starup accelerate part  A dire injoit a dellanges of all presente della starup accelerate part  A dire injoit a dellanges of all presente della starup accelerate part  A dire injoit a dellanges of all presente della starup accelerate part  A dire injoit a dellanges of all presente della starup accelerate part  A dire injoit a dellanges of all presente mainfestazione di interesse le informazion  A dire injoit a dellanges of all presente mainfestazione di interesse le informazion  A dire injoit a dellanges of all presente mainfestazione di interesse le informazion  A dire injoit a dell'adaleto a dire albesto space  A dire injoit a dellanges of all presente mainfestazione di interesse le informazion  A dire injoit a dell'adaleto a dire albesto space  A dire injoit a dell'adaleto a dire albesto space  A dire injoit a dell'adaleto a dire albesto space  A dire injoit a dire albesto space  A dire injoit a dire albesto space  A dire injoit a dire albesto space  A dire injoit a dire albesto space  A dire injoit a dire albesto space  A dire injoit a dire albesto a dire albesto dire injuititi dire injuititi dire i                                     | <ul> <li>2 startup innovativ<br/>incubazione e che :</li> <li>3 brevetti registrati</li> <li>di aver investito dii<br/>200.000 o di aver a<br/>pubblici di origine</li> </ul>                                 | t che abbiano concluso nell'anno precedente il percorso di<br>iiano ancora attive<br>delle startup incubate<br>ettamente nelle startup incubate per un valore complessivo di €<br>gevolato complessivamente l'ottenimento di € 200.000 di fondi<br>comunitaria, nazionale o regionale.                                                                                                    |
| • Celerator di mergena, in possesso dei seguenti requisiti minitati. • en vanta di dia ettavitati di accesso dei seguenti accesso dei seguenti acc                                                                                                    | • A constraint of langeness in possesso della sequenti requieli minimi: • a constraint o la constraint o la constrai                                              | A tal fine riporta <b>nell'alle</b><br>di dettaglio atte a dimos<br>da parte di Fincalabra S.J                                                                                                    | gato A alla presente manifestazione di interesse le informazioni<br>trare il possesso dei requisiti dichiarati per un eventuale controllo<br>>A.                                                                                                    |
| A tal fine riporta nell'allegato B alla presente manifestazione di interesse le informazioni di aptate di fincialabra S p.A. <td< td=""><td>A tal fine riporta nell'allegato B alla presente manifestazione di interesse le informazioni<br/>di parte di Fincalabra S p.A.  A suoriazioni di bunices angel: si richicle un numero di associati pari ad almeno 0.  A tal fine riporta nell'allegato C alla presente manifestazione di interesse le informazioni<br/>di parte di Fincalabra S p.A.  O di postesso dei requisiti dichiarati per un eventuale controllo<br/>da parte di Fincalabra S p.A.  O di postesso dei requisiti dichiarati per un eventuale controllo<br/>da parte di Fincalabra S p.A.  O di postesso dei requisiti dichiarati per un eventuale controllo<br/>da parte di Fincalabra S p.A.  O di postesso dei requisiti dichiarati per un eventuale controllo<br/>da parte di Fincalabra S p.A.  O di postesso dei requisiti dichiarati per un eventuale controllo<br/>di parte di Fincalabra S p.A.  O di postesette i aguenti ulteriori requisiti soggettivi:<br/>• insussisterara di cause di divieto, di decaderaz o di soppensione previste dall'art. 67 del D.Lgs. n. 159/2011 e s.mi. ai sensi della vigente normativa antimafia;<br/>• insussisterara di cause di divieto, di posta elettronica certificata da eleggere a domicilio digitale, ai fini della presente procedura;<br/>• capacità a contrare con la Pubblica amministrazione.  PERCARICARE GU ALLEGAT È NECESSARIO COMPLETARE TUTTI I DATI DELLA DOMANDA E RENDERLA "PRONTA PER L'INVIO" CLICCANDO SUL PULSANTE "Verifica completezza<br/>dei dati e abilita caricamento allegati"<br/>UNA VOLTA CARICATI GUI ALLEGATI SARA' POSSIBLE INVIARE DETINITIVAMENTE LA DOMANDA  Elemento dallegati"<br/>UNA VOLTA CARICATI GUI ALLEGATI SARA' POSSIBLE INVIARE DETINITIVAMENTE LA DOMANDA  Elemento allegati"<br/>UNA VOLTA CARICATI GUI ALLEGATI SARA' POSSIBLE INVIARE DETINITIVAMENTE LA DOMANDA  Elemento allegati Elemento tallegati Elemento tallegati Elemento tallegati Elemento tallegati Elemento tallegati Elemento tallegati Elemento tallegati Elemento tallegati Elemento tallegati Elemento tallegati Elemento tallegati Elemento tallegati Elemento tallegati elemento allegati Elemento tallegati Elemento tallegati e</td><td><ul> <li>Acceleratori d'impres.</li> <li>aver avviato delle a</li> <li>aver effettuato inte<br/>complessivamente</li> <li>presenza di vertical</li> <li>avere in portfolio a</li> </ul></td><td><ul> <li>in possesso dei seguenti requisiti minimi;</li> <li>tività di accelerazione da almeno 24 mesi<br/>vonti in equity a favore delle startup accelerate pari<br/>a (§ 300.000<br/>i d'investimento<br/>Imeno 5 imprese innovative accelerate.</li> </ul></td></td<> | A tal fine riporta nell'allegato B alla presente manifestazione di interesse le informazioni<br>di parte di Fincalabra S p.A.  A suoriazioni di bunices angel: si richicle un numero di associati pari ad almeno 0.  A tal fine riporta nell'allegato C alla presente manifestazione di interesse le informazioni<br>di parte di Fincalabra S p.A.  O di postesso dei requisiti dichiarati per un eventuale controllo<br>da parte di Fincalabra S p.A.  O di postesso dei requisiti dichiarati per un eventuale controllo<br>da parte di Fincalabra S p.A.  O di postesso dei requisiti dichiarati per un eventuale controllo<br>da parte di Fincalabra S p.A.  O di postesso dei requisiti dichiarati per un eventuale controllo<br>da parte di Fincalabra S p.A.  O di postesso dei requisiti dichiarati per un eventuale controllo<br>di parte di Fincalabra S p.A.  O di postesette i aguenti ulteriori requisiti soggettivi:<br>• insussisterara di cause di divieto, di decaderaz o di soppensione previste dall'art. 67 del D.Lgs. n. 159/2011 e s.mi. ai sensi della vigente normativa antimafia;<br>• insussisterara di cause di divieto, di posta elettronica certificata da eleggere a domicilio digitale, ai fini della presente procedura;<br>• capacità a contrare con la Pubblica amministrazione.  PERCARICARE GU ALLEGAT È NECESSARIO COMPLETARE TUTTI I DATI DELLA DOMANDA E RENDERLA "PRONTA PER L'INVIO" CLICCANDO SUL PULSANTE "Verifica completezza<br>dei dati e abilita caricamento allegati"<br>UNA VOLTA CARICATI GUI ALLEGATI SARA' POSSIBLE INVIARE DETINITIVAMENTE LA DOMANDA  Elemento dallegati"<br>UNA VOLTA CARICATI GUI ALLEGATI SARA' POSSIBLE INVIARE DETINITIVAMENTE LA DOMANDA  Elemento allegati"<br>UNA VOLTA CARICATI GUI ALLEGATI SARA' POSSIBLE INVIARE DETINITIVAMENTE LA DOMANDA  Elemento allegati Elemento tallegati Elemento tallegati Elemento tallegati Elemento tallegati Elemento tallegati Elemento tallegati Elemento tallegati Elemento tallegati Elemento tallegati Elemento tallegati Elemento tallegati Elemento tallegati Elemento tallegati elemento allegati Elemento tallegati Elemento tallegati e | <ul> <li>Acceleratori d'impres.</li> <li>aver avviato delle a</li> <li>aver effettuato inte<br/>complessivamente</li> <li>presenza di vertical</li> <li>avere in portfolio a</li> </ul>                       | <ul> <li>in possesso dei seguenti requisiti minimi;</li> <li>tività di accelerazione da almeno 24 mesi<br/>vonti in equity a favore delle startup accelerate pari<br/>a (§ 300.000<br/>i d'investimento<br/>Imeno 5 imprese innovative accelerate.</li> </ul>                                                                                                    |
| <ul> <li>Asociazioni di business angel: si richiede un numero di associati pari ad almeno 60.</li> <li>Atal fine riporta nell'allegato Calla presente manifestazione di interesse le informazioni di detaglio atte ad imostrare il possesso dei requisiti dichiarati per un eventuale controllo da parte di Fincalabra S.p.A.</li> <li>A possedere i seguenti ulteriori requisiti soggettivi:         <ul> <li>insussistenza di Commercio, Industria, Artigianato e Agricoltura;</li> <li>insussistenza di cause di divieto, di decadenza o di sospensione previste dall'art. 67 del D.Lgs. n. 159/2011 e s.m.i. ai sensi della vigente normativa antimafia;</li> <li>on on ave crommesso violazioni gravi definitivamente accertate alle norme in materia di contributi previdenziali che costituiscono motivo ostativo al rilascio del DURC (documento unico di regolarità contributiva);</li> <li>disporte di un indirizzo di posta elettronica certificata da eleggere a domicilio digitale, ai fini della presente procedura;</li> <li>capacità a contrarre con la Pubblica amministrazione.</li> </ul> </li> </ul>                                                                                                    | <ul> <li>Associazioni di businesa angel: si tichiede un numero di associati pari ad almeno 60.</li> <li>Atal fine riporta nell'allegato Calla presente manifestazione di interesse le informazioni di detaglio atte a dimostrare il possesso dei requisiti dichiarati per un eventuale controllo da parte di Fincalabra S.p.A.</li> <li>In di possedere i seguenti ulteriori requisiti soggettivi:         <ul> <li>insussitenza di cause di divieto, di decadenza o di sospensione previste dall'art. 67 del D.Lgs. n. 159/2011 e s.m.L ai sensi della vigente normativa antimafia;</li> <li>insussitenza di cause di divieto, di decadenza o di sospensione previste dall'art. 67 del D.Lgs. n. 159/2011 e s.m.L ai sensi della vigente normativa antimafia;</li> <li>insussitenza di cause di divieto, di decadenza o di sospensione previste dall'art. 67 del D.Lgs. n. 159/2011 e s.m.L ai sensi della vigente normativa antimafia;</li> <li>insussitenza di cause di divieto, di decadenza o di sospensione previste dall'art. 67 del D.Lgs. n. 159/2011 e s.m.L ai sensi della vigente normativa antimafia;</li> <li>insussitenza di cause di divieto, di decadenza o di sospensione previste dall'art. 67 del D.Lgs. n. 159/2011 e s.m.L ai sensi della vigente normativa antimafia;</li> <li>insussitenza di cause di divieto, di decadenza o di sospensione previste dall'art. 67 del D.Lgs. n. 159/2011 e s.m.L ai sensi della vigente normativa antimafia;</li> <li>capacità a contraire con la Pubblica amministrazione.</li> </ul> </li> </ul>                                                                                                    | A tal fine riporta <b>nell'alle</b><br>di dettaglio atte a dimos<br>da parte di Fincalabra S.J                                                                                                    | gato B alla presente manifestazione di interesse le informazioni<br>trare il possesso dei requisiti dichiarati per un eventuale controllo<br>D.A.                                                                                                    |
| A tal fine riporta <b>nell'allegato C alla presente manifestazione di interesse</b> le informazioni<br>di dettaglio atte a dimostrare il possesso dei requisiti dichiarati per un eventuale controllo<br>da parte di Fincalabra S.p.A.<br>9. di possedere i seguenti ulteriori requisiti soggettivi:<br>• iscrizione alla Camera di Commercio, Industria, Artigianato e Agricoltura;<br>• insussistenza di cause di divieto, di decadenza o di sospensione previste dall'art. 67 del D.Lgs. n. 159/2011 e s.m.i. ai sensi della vigente normativa antimafia;<br>• on on aver commesso violazioni gravi definitivamente accertate alle norme in materia di contributi previdenziali che costituiscono motivo ostativo al rilascio del DURC (documento<br>unico di regolarità contributiva);<br>• disporte di un inditizzo di posta elettronica certificata da eleggere a domicilio digitale, ai fini della presente procedura;<br>• capacità a contrarre con la Pubblica amministrazione.<br>PER CARICARE GLI ALLEGATI È NECESSARIO COMPLETARE TUTTI I DATI DELLA DOMANDA E RENDERLA "PRONTA PER L'INVIO" CLICCANDO SUL PULSANTE "Verifica completezza<br>dei dati e abilita caricamento allegati"<br>UNA VOLTA CARCATI GLI ALLEGATI SARA' POSSIBILE INVI/RE DEFINITI/AMENTE LA DOMANDA<br>Salva dati compilati<br>Verifica completezza dei dati e abilita caricamento allegati<br>LIENDIA definitivamente tutti i dati della domanda                                                                                                    | A tal fine riporta <b>nell'allegato C alla presente manifestazione di interesse</b> le informazioni<br>di dettaglio atte a dimostrare il possesso dei requisiti dichiarati per un eventuale controllo<br>da parte di fincialabra S.p.A.<br>9. di possedere i seguenti ulteriori requisiti soggettivi:<br>• iscrizione alla Camera di Commercio, Industia, Artigianato e Agricoltura;<br>• insussitenza di cause di divieto, di decadenza o di sospensione previste dall'art. 67 del D.Lgs. n. 159/2011 e s.m.i. ai sensi della vigente normativa antimafia;<br>• on aver commesso violazioni gravi definitivamente accertate alle norme in materia di contributi previdenziali che costituiscono motivo ostativo al rilascio del DURC (documento<br>unico di regolarità contributiva);<br>• disporte di un indirizzo di posse deltronica certificata da eleggere a domicilio digitale, ai fini della presente procedura;<br>• capacità a contrarre con la Pubblica amministrazione.<br>PER CARICARE GLI ALLEGATI È NECESSARIO COMPLETARE TUTTI I DATI DELLA DOMANDA E RENDERLA "PRONTA PER L'INVIO" CLICCANDO SUL PULSANTE "Verifica completezza<br>dei dati e abilita caricamento allegati"<br>UNA VOLTA CARICATI GLI ALLEGATI È NECESSARIO COMPLETARE TUTTI I DATI DELLA DOMANDA E RENDERLA "PRONTA PER L'INVIO" CLICCANDO SUL PULSANTE "Verifica completezza<br>dei dati e abilita caricamento allegati"<br>UNA VOLTA CARICATI GLI ALLEGATI SARA' POSSIBILE INVIARE DEFINITIVAMENTE LA DOMANDA<br>Salva dati compilati<br>dei dati compilati<br>Merifica completezza dei dati e abilita caricamento allegati<br>Elimina definitivamente tutti i dati della domanda                                                                                                    | • Associazioni di busine                                                                                                    | ss angel: si richiede un numero di associati pari ad almeno 60.                                                                                                    |
| <ul> <li>f) di possedere i seguenti ulteriori requisiti soggettivi:         <ul> <li>insussistenza di cause di divieto, di decadenza o di sospensione previste dall'art. 67 del D.Lgs. n. 159/2011 e s.m.i. ai sensi della vigente normativa antimafia;</li> <li>insussistenza di cause di divieto, di decadenza o di sospensione previste dall'art. 67 del D.Lgs. n. 159/2011 e s.m.i. ai sensi della vigente normativa antimafia;</li> <li>ono aver comnesso violazioni gravi definitivamente accertate alle norme in materia di contributi previdenziali che costituiscono motivo ostativo al rilascio del DURC (documento unico di regolarità contributiva);</li> <li>disporte di un indirizzo di posta elettronica certificata da eleggere a domicilio digitale, ai fini della presente procedura;</li> <li>capacità a contrarre con la Pubblica amministrazione.</li> </ul> </li> </ul> PER CARICARE GLI ALLEGATI È NECESSARIO COMPLETARE TUTTI I DATI DELLA DOMANDA E RENDERLA "PRONTA PER L'INVIO" CLICCANDO SUL PULSANTE "Verifica completezza di dati e abilita caricamento allegati" UNA VOLTA CARICATI GLI ALLEGATI SARA' POSSIBILE INVIARE DEFINITIVAMENTE LA DOMANDA Elemina definitivamente tutti i dati della domanda Elemina definitivamente tutti i dati della domanda                                                                                                    | <ul> <li>f) di possedere i seguente</li> <li>f) di possedere i seguente</li> <li>f) di possedere i seguente</li> <li>f) di possedere i seguente</li> <li>f) di possedere i seguente</li> <li>f) di possedere i seguente</li> <li>f) di possedere i seguente</li> <li>f) di possedere i seguente</li> <li>f) di possedere i seguente</li> <li>f) di possedere i seguente</li> <li>f) di possedere i seguente</li> <li>f) di possedere i seguente</li> <li>f) di possedere i seguente</li> <li>f) di possedere di contributiva;</li> <li>f) di possedere di contributiva;</li> <li>f) di posta elettronica certificata da eleggere a domicilio digitale, ai fini della presente procedura;</li> <li>f) di posta elettronica certificata da eleggere a domicilio digitale, ai fini della presente procedura;</li> <li>f) capacità a contrarre con la Pubblica amministrazione.</li> </ul> PER CARICARE GLI ALLEGATI È NECESSARIO COMPLETARE TUTTI I DATI DELLA DOMANDA E RENDERLA "PRONTA PER L'INVIO" CLICCANDO SUL PULSANTE "Verifica completezza dei dati e abilita caricamento allegati" UNA VOLTA CARICATI GLI ALLEGATI SARA' POSSIBILE INVIARE DEFINITIVAMENTE LA DOMANDA El posta dati compilati Verifica completezza dei dati e abilita caricamento allegati Elimina definitivamente tutti i dati della domanda                                                                                                    | A tal fine riporta <b>nell'alle</b><br>di dettaglio atte a dimos<br>da parte di Fincalabra S i                                                                                                    | gato C alla presente manifestazione di interesse le informazioni<br>trare il possesso dei requisiti dichiarati per un eventuale controllo<br>A                                                                                                    |
| <ul> <li>capacità a contrarre con la Pubblica amministrazione.</li> <li>PER CARICARE GLI ALLEGATI È NECESSARIO COMPLETARE TUTTI I DATI DELLA DOMANDA E RENDERLA "PRONTA PER L'INVIO" CLICCANDO SUL PULSANTE "Verifica completezza dei dati e abilita caricamento allegati"<br/>UNA VOLTA CARICATI GLI ALLEGATI SAR<sup>3</sup> POSSIBILE INVIARE DEFINITIVAMENTE LA DOMANDA</li> <li>Salva dati compilati</li> <li>Verifica completezza dei dati e abilita caricamento allegati</li> <li>Elimina definitivamente tutti i dati della domanda</li> </ul>                                                                                                    | capacità a contrarre con la Pubblica amministrazione.  PER CARICARE GLI ALLEGATI È NECESSARIO COMPLETARE TUTTI I DATI DELLA DOMANDA E RENDERLA "PRONTA PER L'INVIO" CLICCANDO SUL PULSANTE "Verifica completezza dei dati e abilita caricamento allegati" UNA VOLTA CARICATI GLI ALLEGATI SARA' POSSIBILE INVIARE DEFINITIVAMENTE LA DOMANDA  Salva dati completezza dei dati e abilita caricamento allegati Unitica completezza dei dati e abilita caricamento allegati Elimina definitivamente tutti i dati della domanda                                                                                                    | <ul> <li>f) di possedere i seguent         <ul> <li>iscrizione alla Camu</li> <li>insussistenza di cat</li> <li>non aver commess<br/>unico di regolarità</li> <li>disporre di un indii</li> </ul> </li> </ul> | i ulteriori requisiti soggettivi:<br>ra di Commercio, Industria, Artigianato e Agricoltura;<br>rse di divieto, di decadenza o di sospensione previste dall'art. 67 del D.Lgs. n. 159/2011 e s.m.i. ai sensi della vigente normativa antimafia;<br>o violazioni gravi definitivamente accertate alle norme in materia di contributi previdenziali che costituiscono motivo ostativo al rilascio del DURC (documento<br>contributiva);<br>izzo di posta elettronica certificata da eleggere a domicilio digitale, ai fini della presente procedura; |
| Salva dati compilati Verifica completezza dei dati e abilita caricamento allegati Elimina definitivamente tutti i dati della domanda                                                                                                    | Salva dati compilati                                                                                                    | <ul> <li>capacità a contrarre</li> <li>per caricare gli alle</li> </ul>                                                                                                    | i con la Pubblica amministrazione.<br>SATI È NECESSARIO COMPLETARE TUTTI I DATI DELLA DOMANDA E RENDERLA "PRONTA PER L'INVIO" CLICCANDO SUL PULSANTE "Verifica completezza<br>dei dati e abilita caricamento allegati"<br>UNA VOLTA CARICATI GLI ALLEGATI SARA' POSSIBILE INVIARE DEFINITIVAMENTE LA DOMANDA                                                                                                    |
| Verifica completezza dei dati e abilita caricamento allegati<br>Elimina definitivamente tutti i dati della domanda                                                                                                    | Verifica completezza dei dati e abilita caricamento allegati<br>Elimina definitivamente tutti i dati della domanda                                                                                                    |                                                                                                    | Salva dati compilati                                                                                                    |
| Elimina definitivamente tutti i dati della domanda                                                                                                    | Elimina definitivamente tutti i dati della domanda                                                                                                    |                                                                                                    | Verifica completezza dei dati e abilita caricamento allegati                                                                                                    |
|                                                                                                    |                                                                                                    |                                                                                                    | Elimina definitivamente tutti i dati della domanda                                                                                                    |
|                                                                                                    |                                                                                                    |                                                                                                    |                                                                                                    |

| ₹. | NCALABRA Regione Calabria UNIONE EUROPEA |
|----|------------------------------------------|
|    | Seguici su 😭 😐 in                        |
|    | Esci                                     |

Nella **quinta** schermata "**Altre Dichiarazioni**" è necessario compilare i campi relativi alle informazioni relative al Valore di produzione (euro), il periodo (anno) dell'ultimo bilancio approvato da cui si rileva il dato precedentemente inserito e la data di deposito in CCIAA.

| A Torna | INCALABRA                                                                                                    | Manifestazion<br>per l'inseri<br>Accelerato                                                                                                    | рыттыс<br>e d'interesse<br>mento nell'E<br>pri abilitati a                                                                                                    | RMA BANDI<br>e espletata f<br>lenco degli<br>supporto d                                                                     | elematicamer<br>Incubatori e<br>delle startup                                                                           | <b>▲ 9</b>                                                                                    |
|---------|----------------------------------------------------------------------------------------------------|----------------------------------------------------------------------------------------------------|----------------------------------------------------------------------------------------------------|----------------------------------------------------------------------------------------------------|----------------------------------------------------------------------------------------------------|-----------------------------------------------------------------------------------------------|
|         | Stato domanda: NUOVA I                                                                                                    | DOMANDA                                                                                                    |                                                                                                    |                                                                                                    |                                                                                                    |                                                                                               |
|         | Legale Rappresentante                                                                                                    | Impresa Richiedente Chiede                                                                                                    | Dichiarazioni Altre Dic<br>DICHIAF                                                                                                    | Allegati                                                                                                    |                                                                                                    |                                                                                               |
|         | <ol> <li>di avere una struttura<br/>funzionali allo sviluppo         <ul> <li>corsi di formazion</li> <li>accesso ad eventi</li> <li>servizi di affiancan</li> <li>servizi di supporte</li> <li>definizione e valid</li> <li>analisi commercia</li> <li>servizi di supporte</li> <li>amministrativi, sup<br/>wifi, ecc.).</li> </ul> </li> </ol> | o organizzata atta a fornire alle startup<br>del progetto rientranti a titolo di esen<br>e specialistica<br>di networking, workshop<br>nento/mentoring da parte di un grupp<br>per le tecniche di presentazione, defi<br>azione del Modello di Business<br>le, trend report, scouting tecnologico<br>allo sviluppo del business (i.e. consulo<br>porto alle vendite e al fundraising, us | innovative beneficiarie degli i<br>pio nelle seguenti tipologie:<br>po di esperti<br>nizione e validazione del Mod<br>enze in materia di costituzione<br>o di laboratori e strumentazio | vvisi di cui alla presente Ma<br>Illo di Business<br>societaria, supporto alla ge<br>i, uso di spazi fisici e faciliti      | nifestazione di Interesse servizi di<br>stione della proprietà intellettuale,<br>rs di tipo logistico quali sale riunic | accompagnamento/tutoraggio<br>, servizi giuridico-legali-<br>ni, accesso internet, stampanti, |
|         | 2) di aver riportato un V                                                                                                    | ′alore della Produzione di €                                                                                                    |                                                                                                    |                                                                                                    |                                                                                                    | ٥                                                                                             |
|         | rilevabile dall'ultimo bila                                                                                                    | ncio approvato relativo all'esercizio                                                                                                    |                                                                                                    |                                                                                                    |                                                                                                    | ٥                                                                                             |
|         | e depositato in CCIAA il                                                                                                    |                                                                                                    |                                                                                                    | gg / mm / aaaa                                                                                                    |                                                                                                    | ä                                                                                             |
|         | PER CARICARE GLI ALLE                                                                                                    | GATI È NECESSARIO COMPLETARE 1<br>UNA VOLTA CARIC                                                                                                    | TUTTI I DATI DELLA DOMAN<br>dei dati e abilita (<br>ATI GLI ALLEGATI SARA' PO:<br>Salva da<br>Verifica completezza dei da                                                               | DA E RENDERLA "PRONTA<br>aricamento allegati"<br>SIBILE INVIARE DEFINITIV<br>ti compilati<br>ii e abilita caricamento alleg | PER L'INVIO" CLICCANDO SUL<br>AMENTE LA DOMANDA<br>ati                                                                  | PULSANTE "Verifica completezza                                                                |
|         |                                                                                                    |                                                                                                    | Elimina definitivamento                                                                                                    | tutti i dati della domanda                                                                                                  |                                                                                                    |                                                                                               |
|         |                                                                                                    |                                                                                                    |                                                                                                    | 0                                                                                                    |                                                                                                    |                                                                                               |
|         |                                                                                                    | TFI                                                                                                    | NCALABRA<br>Region                                                                                                    | e Calabria UNIONE                                                                                                    | * * *<br>* *<br>EUROPEA                                                                                                 |                                                                                               |

Seguici su 😭 🔛 in Contattaci Esci

## 4. Verifica dei dati inseriti

Dopo aver inserito e salvato tutti i dati, occorre verificarne la validità premendo il pulsante "Verifica completezza dei dati e abilita caricamento allegati" presente in fondo alla pagina. Se la verifica dei dati inseriti non va a buon fine, occorre controllare i campi evidenziati in rosso, effettuare la correzione e ripetere l'operazione (verificare la validità premendo il pulsante "Verifica completezza dei dati e abilita caricamento allegati").

PER CARICARE GLI ALLEGATI È NECESSARIO COMPLETARE TUTTI I DATI DELLA DOMANDA E RENDERLA "PRONTA PER L'INVIO" CLICCANDO SUL PULSANTE "Verifica completezza dei dati e abilita caricamento allegati" UNA VOLTA CARICATI GLI ALLEGATI SARA' POSSIBILE INVIARE DEFINITIVAMENTE LA DOMANDA

Salva dati compilati

Verifica completezza dei dati e abilita caricamento allegati

Elimina definitivamente tutti i dati della domanda

## 5. Caricamento degli allegati

Se la verifica della completezza dei dati va a buon fine, è possibile procedere al caricamento degli allegati dall'apposita schermata. È possibile selezionare e caricare ogni singolo allegato (rispettando il formato richiesto e rispettando le dimensioni indicate). Per quanto riguarda i file della domanda, occorre prima scaricare il file generato dal sistema premendo inizialmente su "Clicca qui per scaricare la domanda".

| Stato domanda: DOMANDA NON INVIATA                                                          |                                                                                                    |
|---------------------------------------------------------------------------------------------|----------------------------------------------------------------------------------------------------|
| Legale Rappresentante Impresa Richiedente Chiede Dichiarazioni Altre Dichiarazioni Allegati |                                                                                                    |
| Domanda di partecipazione firmata digitalmente dal Legale Rappresentante; (formato p7m)     | Seegli file         Nessun file selezionato           Formati supportati: p?m         Clicca qui per scarkare la domanda           FILE OBBLIGATORIO         FILE OBBLIGATORIO |
| Allegato A (ove ricorre) firmato digitalmente dal Legale Rappresentante; (formato p7m)      | Steps file         Nessun file selectorato           Formati supportati p?m                                                                                                    |
| Allegato B (ove ricorre) firmato digitalmente dal Legale Rappresentante; (formato p7m)      | Escapit file         Nessun file selezionato           Formati supportati p/m                                                                                                  |
| Allegato C (ove ricorre) firmato digitalmente dal Legale Rappresentante; (formato p7m)      | Scopil file         Nexturn file selecionato           Formati supportati p7hm                                                                                                 |
|                                                                                             |                                                                                                    |

Da tale pagina è possibile scaricare il relativo PDF premendo su "Scarica PDF".

# HOMEPAGE

Account -

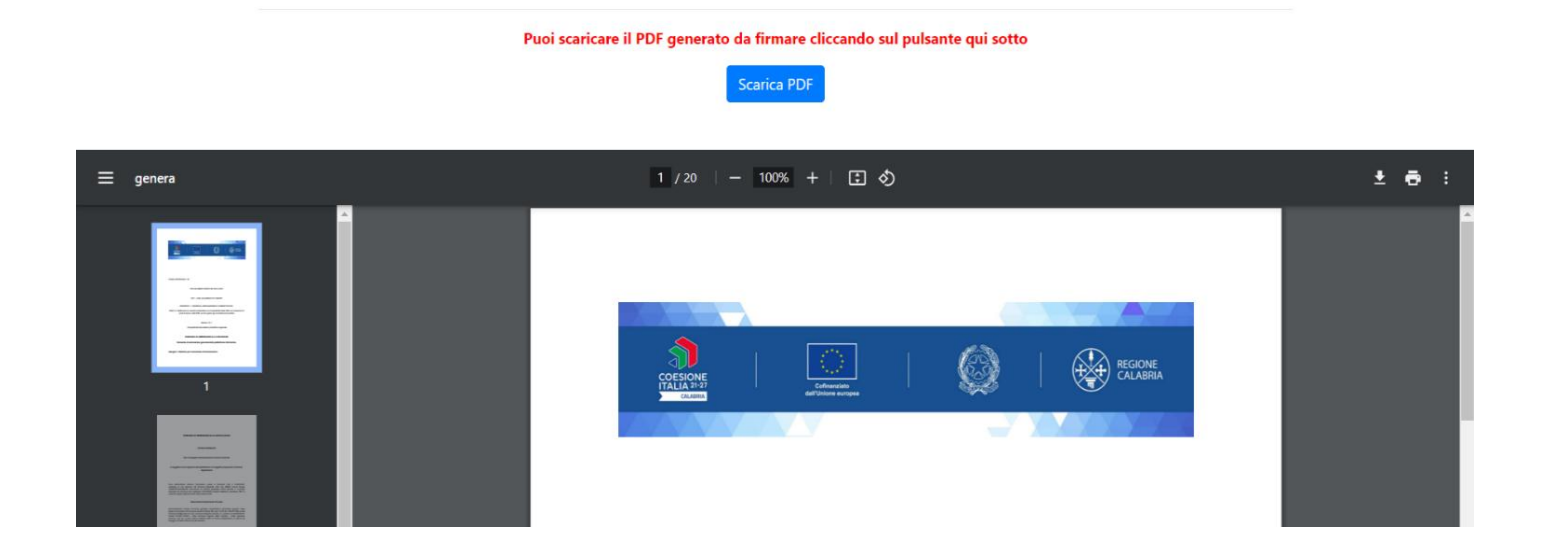

L'utente (Legale Rappresentante) deve quindi apporre la firma digitale sui PDF da caricare in formato p7m. Ogni file deve essere caricato premendo su "Scegli file", selezionandolo e premendo "Carica file". Se il caricamento va a buon fine comparirà un pulsante "File già caricato. Clicca per visualizzarlo" da cui è possibile controllare il file appena caricato, **prima dell'invio definitivo della domanda, se si vuole sostituire un file già caricato è possibile effettuare il nuovo upload sovrascrivendo il file precedente.** Gli allegati sono pubblicati sul sito di Calabria Europa.

Domanda formato p7m firmata digitalmente.

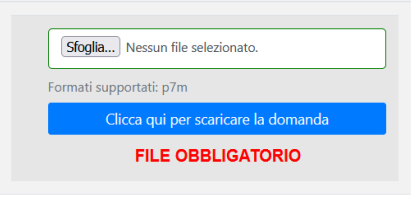

Al termine del caricamento di tutti gli allegati obbligatori previsti, è possibile verificare l'effettiva completezza della domanda cliccando sul pulsante "Verifica la completezza degli allegati della domanda", presente in fondo alla pagina.

Verifica la completezza degli allegati della domanda

Se la domanda necessita del caricamento di ulteriori file obbligatori non ancora caricati, questi si coloreranno di rosso. Se la domanda risulta già completata e non occorre caricare ulteriori file obbligatori,

comparirà il messaggio "Tutti i campi obbligatori della domanda sono stati completati! La domanda è pronta per essere inviata!" e lo stato della domanda diventerà "DOMANDA COMPLETATA".

Ove ricorre occorre prestare attenzione ed allegare anche i file non obbligatori ma utili all'impresa richiedente.

Stato domanda: DOMANDA COMPLETATA

Manuale: <mark>Clicca qu</mark>il

## 6. Modifica dei dati

I dati della domanda possono essere modificati riaprendo la domanda dal pulsante "Riapri la domanda per la modifica".

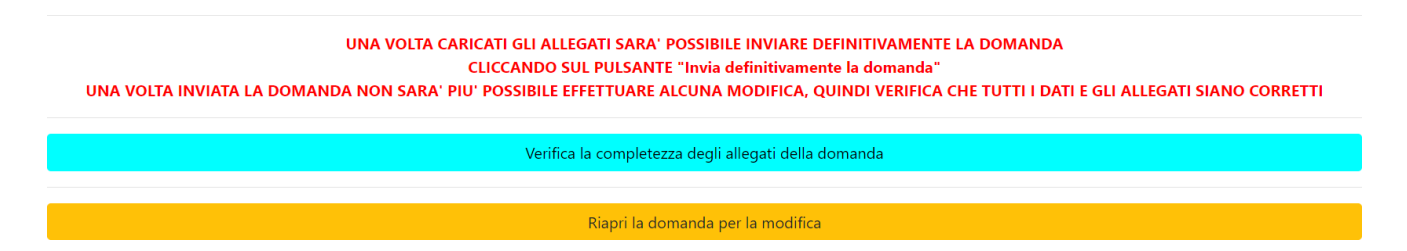

È anche possibile eliminare definitivamente i dati della domanda premendo sul pulsante "Elimina definitivamente tutti i dati della domanda" presente in fondo alla pagina (se la domanda è aperta per la modifica). Non sarà più possibile effettuare modifiche o eliminazione dei dati a seguito dell'invio definitivo della domanda.

| PER CARICARE GLI ALLEGATI È NECESSARIO COMPLETARE TUTTI I DATI DELLA DOMANDA DI RENDERLA "PRONTA PER L'INVIO"<br>CLICCANDO SUL PULSANTE "Verifica completezza dei dati e abilita caricamento allegati"<br>UNA VOLTA CARICATI GLI ALLEGATI SARA' POSSIBILE INVIARE DEFINITIVAMENTE LA DOMANDA |  |
|----------------------------------------------------------------------------------------------------|--|
| Salva dati compilati                                                                                                    |  |
|                                                                                                    |  |
| Verifica completezza dei dati e abilita caricamento allegati                                                                                                    |  |
|                                                                                                    |  |
| Elimina definitivamente tutti i dati della domanda                                                                                                    |  |

## 7. Invio della domanda completata

La domanda completata potrà essere definitivamente inviata cliccando sul pulsante "Invia definitivamente la domanda" presente in fondo alla pagina.

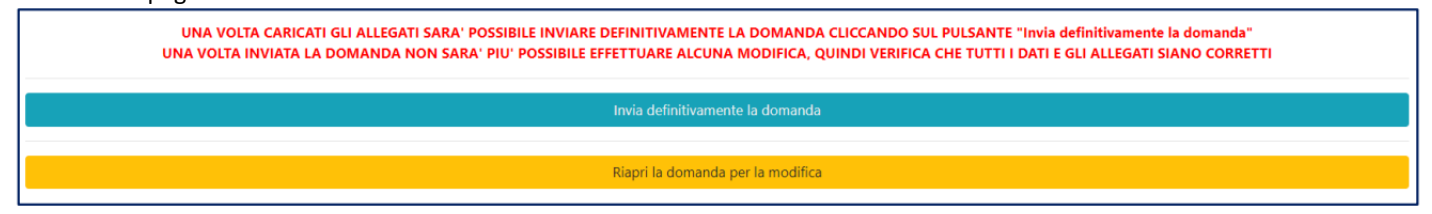

A questo punto comparirà un POPUP con la dicitura: "Non sarà più possibile effettuare alcuna modifica ai dati inseriti. Continuare?" da cui è possibile confermare o annullare l'operazione. Confermando l'operazione la domanda risulterà completata e inviata definitivamente.

### **AVVERTENZA**

Si specifica che la domanda potrà considerarsi validamente trasmessa solo dopo averla inviata definitivamente.

### Si ricorda che non è consentito utilizzare strumenti automatici di invio.

Qualsiasi azione atta a violare i sistemi informatici, nonché ad interrompere il servizio, costituisceillecito perseguibile.

# 8. Risoluzione di eventuali problematiche

### Modifica della domanda dopo l'invio

La domanda non può essere modificata dopo l'invio.

### Recupero delle credenziali (casistiche)

- Password per accedere alla piattaforma dimenticata.
- 1. Collegarsi al sito https://bandifincalabra.it/password/forgot, inserire l'indirizzo e-mail e cliccare su "invia link di reset". Controllare la propria casella di posta elettronica sulla quale arriverà un link di reset della password.
  - Non arriva l'e-mail di conferma per la registrazione, cosa devo fare?
- 1. Controllare nella posta indesiderata (spam);
- 2. Verificare che l'indirizzo e-mail inserito sia corretto (non sono ammessi indirizzi PEC).
  - Non ricordo la e-mail per entrare sulla piattaforma.
- 1. Controllare se nella propria e-mail, nella posta in arrivo, se è presente una e-mail pervenuta da <u>assistenza@bandifincalabra.it</u> (conferma mail per l'attivazione della piattaforma).
- 2. Nel caso in cui in fase di registrazione la piattaforma segnala che l'e-mail è già presente sul sistema
  - Utilizzare la stessa procedura per il reset della password.
- 1. Collegarsi al sito https://bandifincalabra.it/password/forgot, inserire l'indirizzo e-mail e cliccare su "invia link di reset". Controllare la propria casella di posta elettronica sulla quale arriverà un link di reset della password.

### Problemi sulla piattaforma

La piattaforma gira a vuoto (quando si clicca su "salva dati compilati" o "verifica completezza deidati"). Provare a fare quanto segue:

- ricaricare la pagina;
- chiudere e riavviare il browser;
- cancellare la cronologia e la cache del browser;
- controllare la funzionalità della propria connessione internet;

- utilizzare un altro browser (Chrome, Firefox, Opera, Edge, etc.);
- utilizzare un altro dispositivo.

Il sistema da errore sul Codice Fiscale:

• I dati anagrafici del rappresentante legale devono coincidere con il soggetto registrato sulla piattaforma pertanto verificare i dati inseriti.

# Supporto all'invio della domanda

È possibile trovare tutte le informazioni relative all'Avviso pubblico alla pagina: <u>http://calabriaeuropa.regione.calabria.it/bandi</u>

Per informazioni e supporto è disponibile il servizio di assistenza (assistenza ESCLUSIVAMENTE di natura tecnica sulla procedura informatica):

• modulo di assistenza tecnica presente nella piattaforma: in basso in qualunque schermata cliccare sul tasto "CONTATTACI".

Il supporto verrà fornito dal lunedì al giovedì dalle ore 9.00 alle ore 16.00 ed il venerdì dalle ore 9.00 alle ore 12.00, le richieste di supporto che perverranno dopo le ore 12.00 del venerdì saranno evase il primo giorno lavorativo successivo. Si raccomanda di verificare la registrazione ed il possesso delle credenziali con congruo anticipo rispetto alla scadenza dei termini di presentazione della domanda